## **PORTALS OF PRAYER**

Saving E-Mail/Password on an Android Phone/Tablet Using Chrome

## Step 1:

Go to: http://www.cph.org/portals and click **Sign In**. **Step 2:** Type your E-Mail address and Password in the correct fields. **Step 3:** Click the **Sign In** button below the E-Mail and Password fields. **Step 4:** Click the **Save** option when the prompt appears.

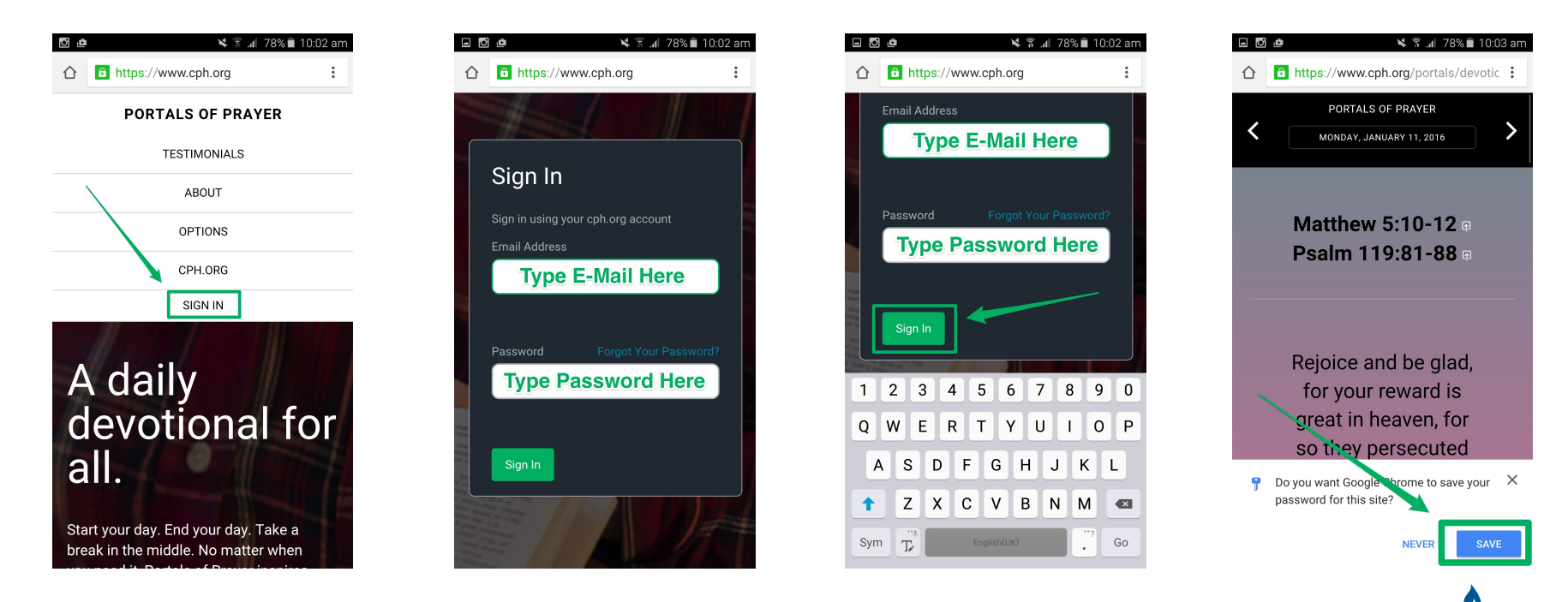

## That's it!

Your E-Mail and Password will be filled in automatically when you go to the Portals of Prayer website.